## Maxwell 10 Reboot

## Introduction

If needed, there are different options to reboot the Maxwell 10.

## Android pull down menu

Idle screen, right top corner, pull down the menu.

Click on the **REBOOT** icon.

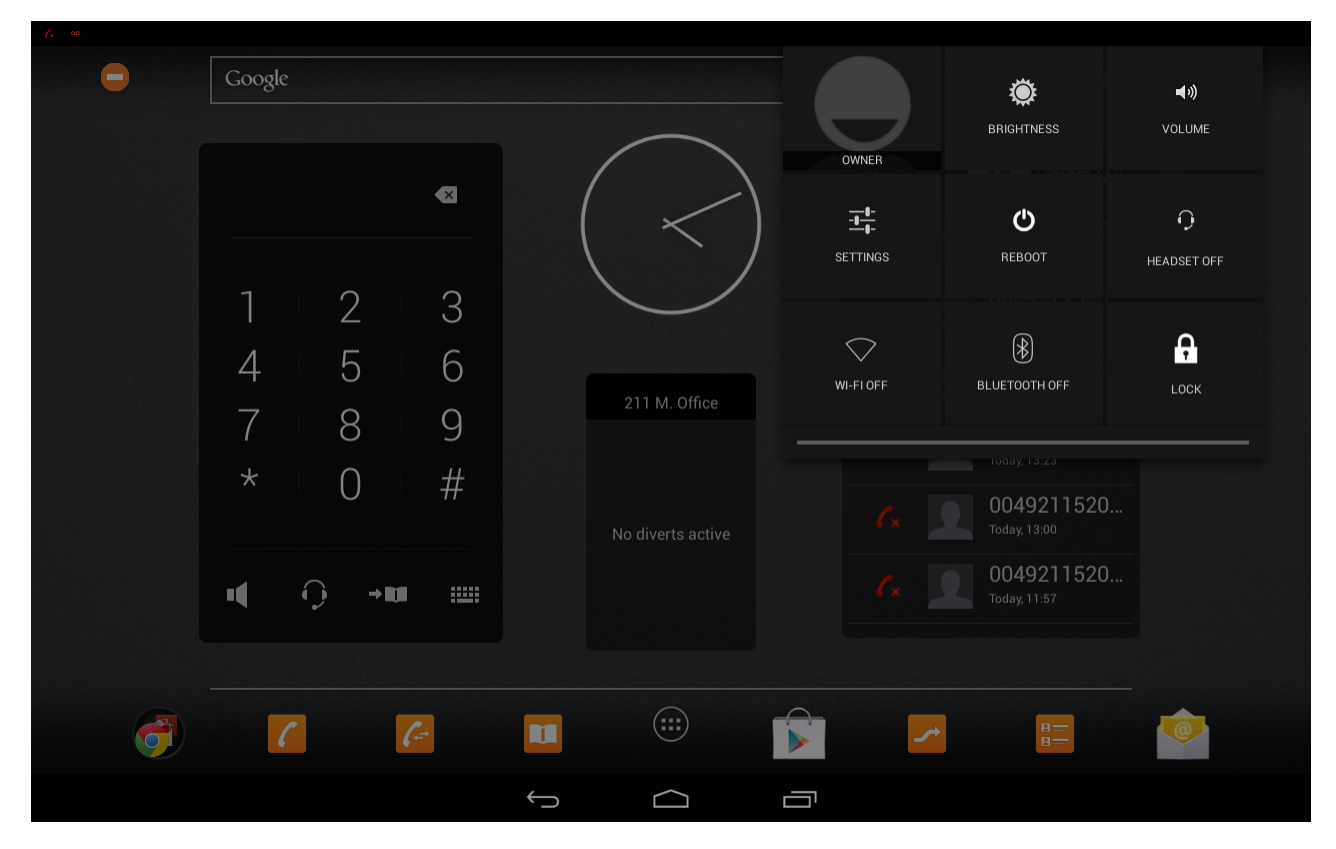

## Web-interface

Open the web-interface and go to: Settings - System - Reboot and Reset

Here you have 2 options.

- 1. Reboot now
- 2. Reboot daily at the time ....

| Gigaset MAXWELL IP PRO |                                                   |                                                             |          |        |
|------------------------|---------------------------------------------------|-------------------------------------------------------------|----------|--------|
| Logout                 |                                                   |                                                             |          |        |
|                        |                                                   |                                                             | Settings | Status |
| •                      | Network and Connections                           | Reboot System                                               |          |        |
| •                      | Services<br>Function Keys                         | Reboot                                                      | ОК       |        |
| •                      | System<br>Date and Time                           | Automatic reboot option                                     |          |        |
|                        | Security<br>Reboot and Reset<br>Auto Provisioning | Automatic reboot time                                       | Set Set  |        |
|                        | Save and Restore<br>Firmware Update               | Factory Settings                                            |          |        |
|                        | Screenshot                                        | All base station settings are restored to factory settings. |          |        |
|                        | System Lug                                        | Start factory reset                                         | ОК       |        |
|                        |                                                   | Firmware File Cleanup                                       |          |        |
|                        |                                                   | Cleanup                                                     | ок       |        |

Introduction

 Android pull down menu
 Web-interface